## **オープンキャンパスの お申し込み手順** ②「Post@net」で アカウントを作成

| Post@net                                            |
|-----------------------------------------------------|
| ログイン                                                |
| 録したメールアドレス、パスワードを入力して、ログインボタンをクリックしてください。<br>ールアドレス |
| スワード                                                |
| パスワードを表示する<br>ログイン<br>共用端末等ではチェックOFFにして下さい          |

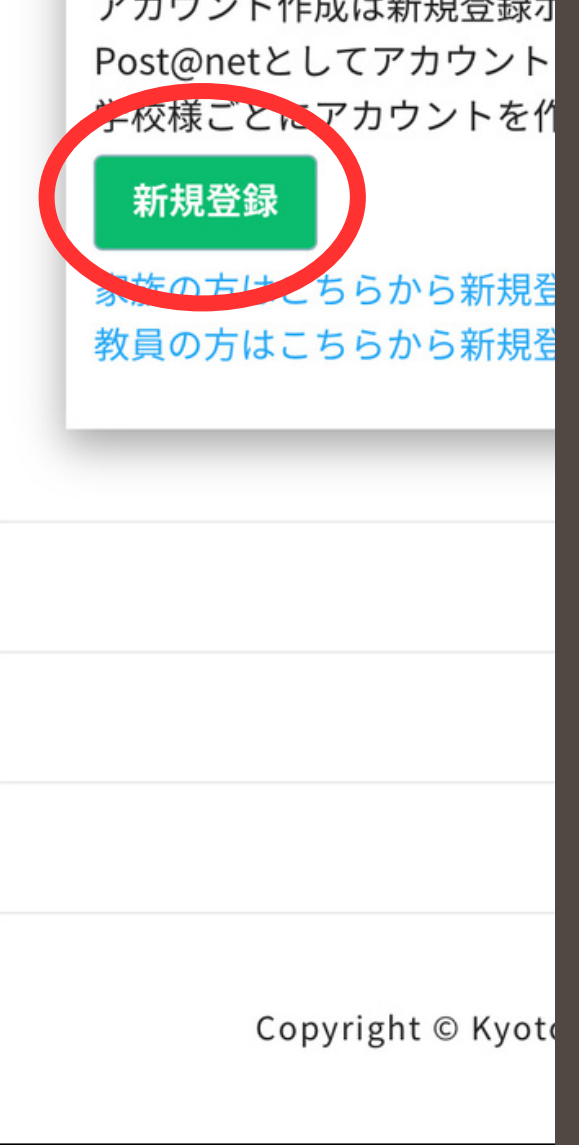

①「新規登録」ボタンをクリック

②利用規約に同意した後、 メールアドレス・パスワードを 入力して「登録」ボタンをクリック

③入力したメールアドレス宛に 届いた仮登録メール本文の リンクをクリックして登録を 完了させてください。

④登録したメールアドレスに
認証コードが届いたら、
入力しログインしてください。

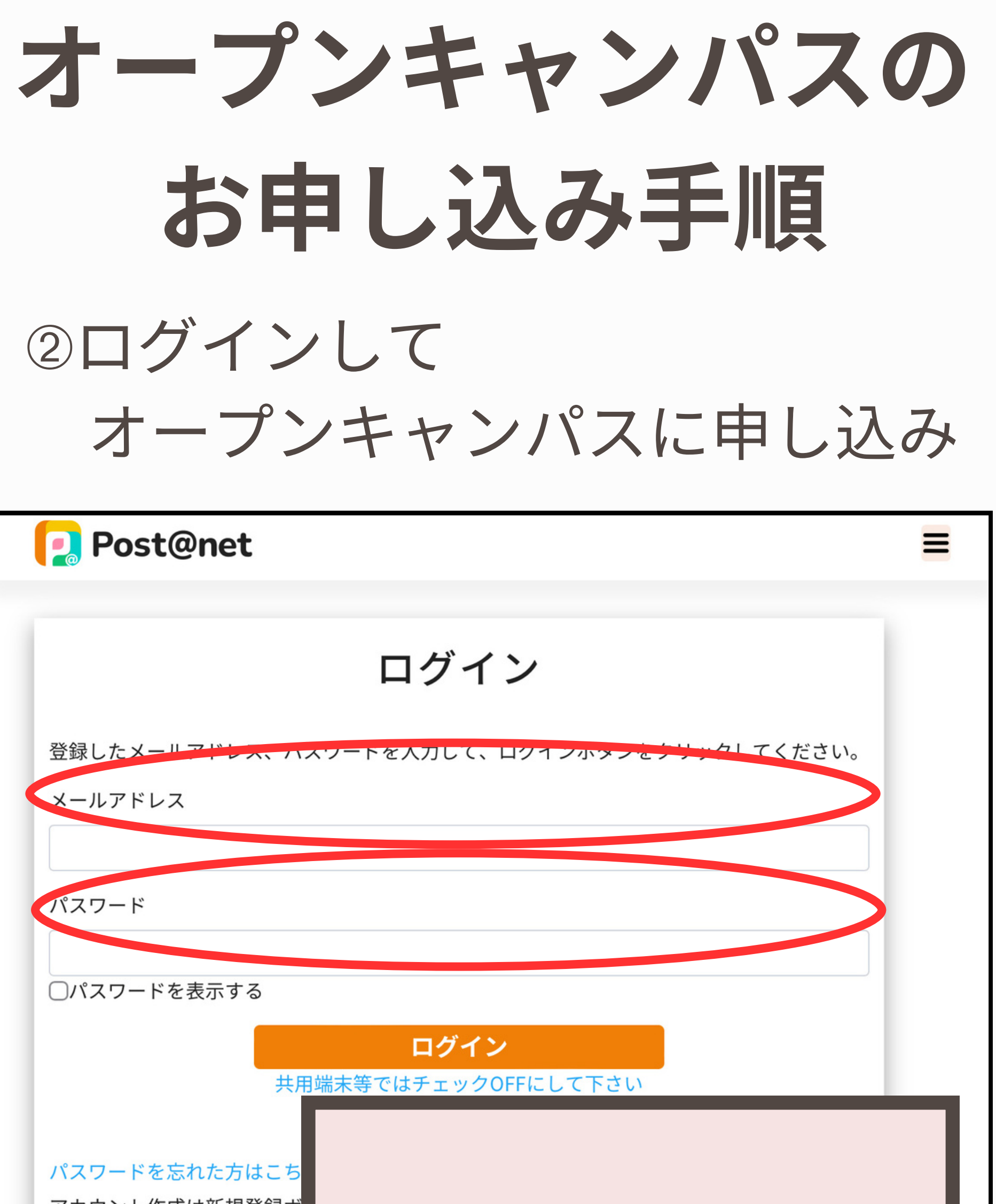

アカウント作成は新規登録ボ Post@netとしてアカウント? 学校様ごとにアカウントを作

## 新規登録

家族の方はこちらから新規登 教員の方はこちらから新規登

Copyright © Kyoto

①メールアドレス・パスワードを 入力して「ログイン」ボタンを クリックすると登録したメール アドレスに"認証コード"が届き ますので、入力しログインして ください。

②「学校一覧」から「朝日大学」を検索してください

③「オープンキャンパス申込」から ご希望のイベントを選択し、 お申込みください。